به نام خدا

۱ – برای ورود به سایت واحد فناور آزمونسازی و استعدادیابی زبان پیشقدم ابتدا نشانی زیر را در جستجوگر خود وارد نمایید.

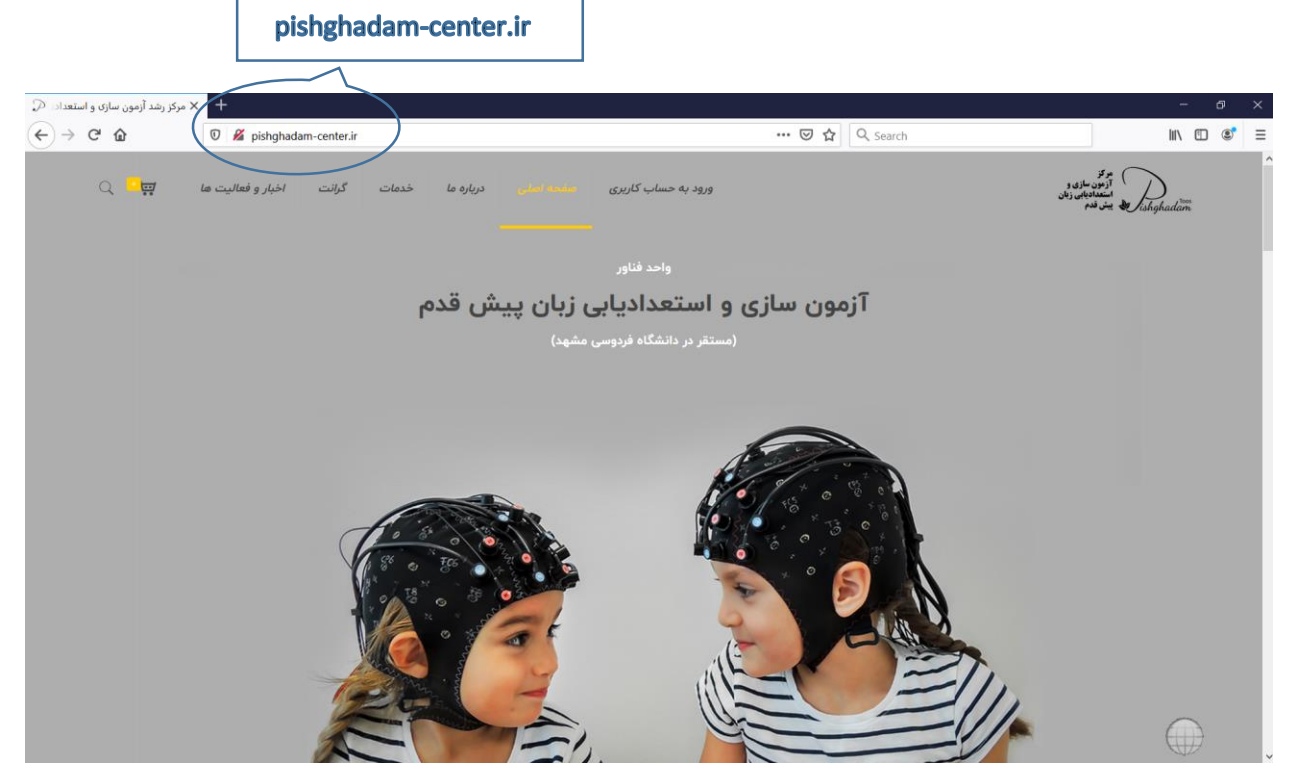

۲– در بالای صفحه، بر روی ورود به حساب کاربری کلیک کنید و با وارد کردن اطلاعات مورد نیاز در بخش عضویت، برای خود یک حساب کاربری در سایت بسازید. از دفعات بعد که وارد سایت میشوید میتوانید از قسمت ورود استفاده نمایید.

| 🕂 خسات کاریزی – مرکز رشد آزم                                                                                                    |                                                                                           | ð        |
|----------------------------------------------------------------------------------------------------|-------------------------------------------------------------------------------------------|----------|
| 2 / pishghadam-centerir/my-account/                                                                                                    | C 🔍 Search 🔂 🖨 🖡 🏫                                                                        | C        |
| ورود به حساب کاربزی عفحه اصلی درباره ما خدمات اخبار و فعالیت ها 🚰 🔍                                                                                                    | دنده بالاوند<br>ارون ارون ارون<br>ارون سایه وی<br>ارون ارون ارون ارون ارون ارون ارون ارون |          |
| عضويت                                                                                                    | وروح                                                                                      | <u> </u> |
| دام کاربری *                                                                                                    | نام گاربری یا آدرین اہمیل <del>*</del>                                                    |          |
| آدرس ایمیل∗                                                                                                    | کذرواژه *                                                                                 |          |
| گذرواژه *                                                                                                    | ېرېچ 🗆 مرا به ځاغر بسیار                                                                  |          |
| ⊷<br>داشتن حساب کاربری برای استفاده از خدمات این وبگاه الزامی است.                                                                                                    |                                                                                           |          |
| اطلاعات شختیی شما برای پردازش سفارش شما، پشتیبانی از تحریه شما در این ویگاه و اهداف دیگری که در <mark>سیاست</mark><br>ح <u>ظهٔ</u> حریه حقومی توفییح داده شده است، استفاده می شود. |                                                                                           |          |
| شویت<br>معروف                                                                                                    |                                                                                           |          |

۳– بعد از ورود اطلاعات، وارد حساب کاربری خود میشوید. از بالای صفحه منوی خدمات را باز کنید. در قسمت هوش و استعداد زبانی، بستهٔ بزرگسال و کودک و نوجوان را مشاهده میکنید. بسته به نیاز خود روی یکی از این دو کلیک کنید (روند خریداری و انجام آزمون در هر دو مورد، یکسان است).

| 🗙 حساب کاربری – مرکز رشد آزمو 💭 | +                         |                                                                                                    |                   |                 |   |           | - @ >                                                         |  |
|---------------------------------|---------------------------|----------------------------------------------------------------------------------------------------|-------------------|-----------------|---|-----------|---------------------------------------------------------------|--|
| O   pishghadam-center.ir/mg     | /-account/                |                                                                                                    |                   |                 | C | Q, Search | ☆ 自 ♣ 余 ♥ Ξ                                                   |  |
| Q <mark>-</mark> #              | خدمات خدار و فعالیت ها    | ه اصلی درباره ما                                                                                                    | ساب کاربری صفحه   | ورود به ح       |   |           | موکز وند<br>آزمون سازی و<br>استعدادیکی بیش قدم<br>Vishghadiam |  |
| بزرگسال                         | هوش و استعداد زبانی >     | -                                                                                                    |                   |                 |   |           |                                                               |  |
| کودک و نوجوان                   | آزمون و پرسشنامه          |                                                                                                    |                   |                 |   |           | jajarmi<br>خروج                                               |  |
|                                 | محتوا و بسته های آموزشی 🗧 |                                                                                                    |                   |                 |   |           |                                                               |  |
|                                 | هنجاریابی و تحلیل آماری   |                                                                                                    |                   |                 |   |           |                                                               |  |
| ات 🍘 حساب کاربری                | ثبت نوار مغزی             | 团 ثبت اطلاعات واریزی                                                                                                    | 📥 مدیریت دانلودها | 🕼 ویرایش مشخصات |   |           |                                                               |  |
|                                 | کارگاه و سخنرانی 🤉        |                                                                                                    |                   |                 |   |           | سلام jajarmi) jajarmi) سنام                                   |  |
|                                 | مشاوره                    | از پیشخوان حساب کاربری خود می توانید آخرین سفارش ها را ببینید ، به راحتی آدرس حمل و نقل و صورت حساب را مدیریت کنید و اطلاعات حساب کاربری و زمز عبور را تغییر دهید. |                   |                 |   |           |                                                               |  |
|                                 | بهبود عملكرد              |                                                                                                    |                   |                 |   |           |                                                               |  |
|                                 |                           |                                                                                                    |                   |                 |   |           |                                                               |  |

۴- پس از وارد شدن به صفحهٔ کودک و نوجوان (یا بزرگسال)، بر روی دکمهٔ خرید در زیر بسته استعداد زبانی کلیک کنید.

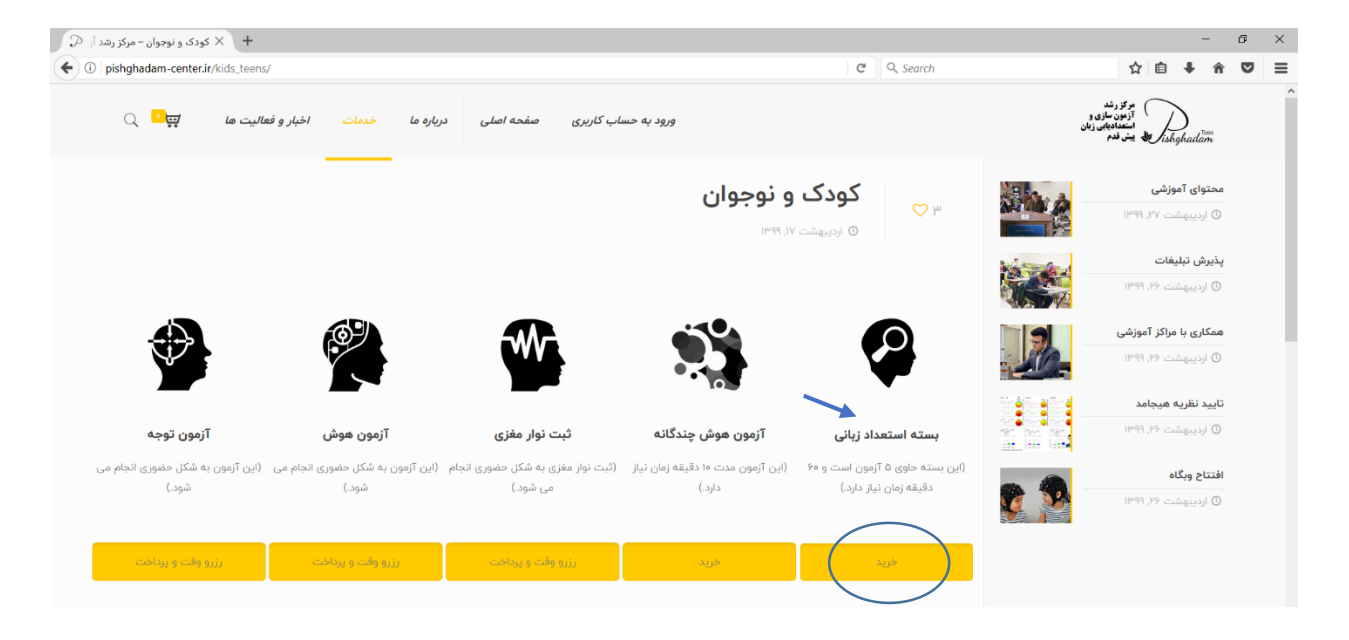

۵- در صفحهٔ بعد، روی دکمهٔ افزودن به سبد خرید کلیک کنید.

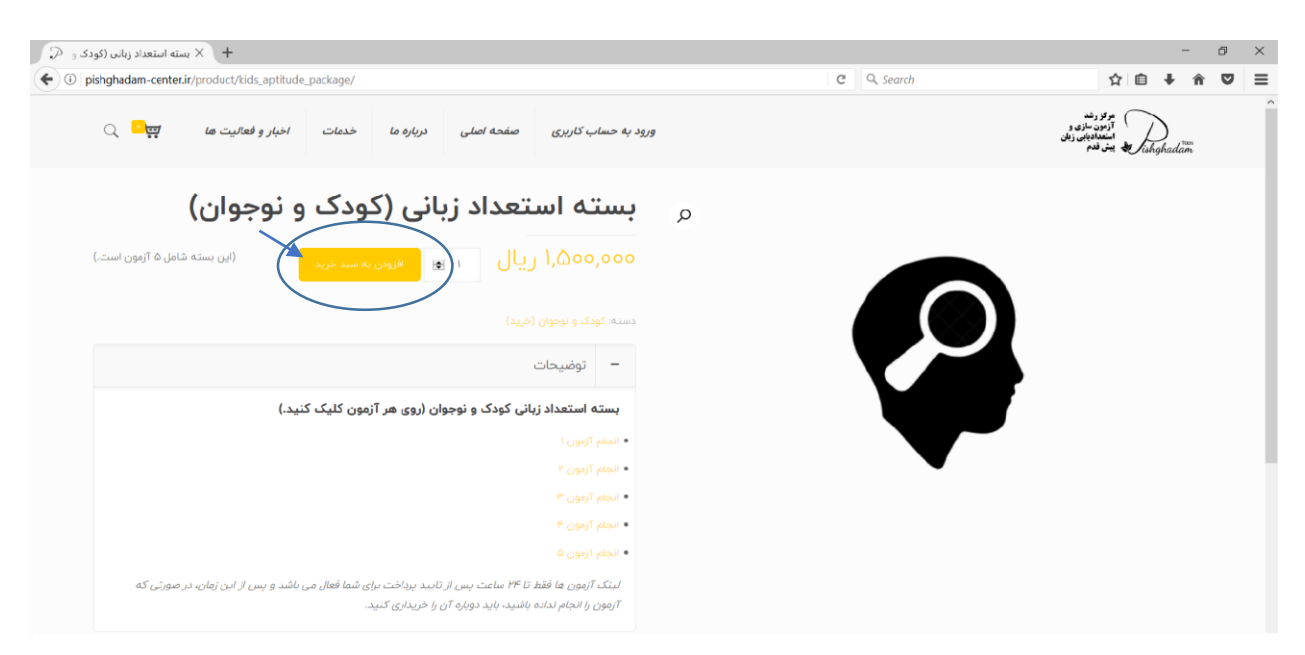

۶- در بالای صفحهٔ بعد می بینید که یک مورد به سبد خرید شما اضافه شده است. سپس روی دکمهٔ اقدام به

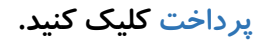

| فرید – مرکز رشد آزمون 🛛 💭                                                                                                    | + × سبد                 |                     |                     |                                          | - 0                                                          | ×   |
|----------------------------------------------------------------------------------------------------|-------------------------|---------------------|---------------------|------------------------------------------|--------------------------------------------------------------|-----|
| ( i) pishghadam-cen                                                                                                    | ter.ir/cart/            |                     |                     | C Q Search                               | ☆ 自 ♣ 斋 5                                                    | > ≡ |
|                                                                                                    | خدمات اخبار و فعالیت ها | صفحه اصلی درباره ما | ورود به حساب کاربری |                                          | مرکز رند<br>آزمون سازی و<br>استعادیایی زنان<br>انهاه بیش قدم | ^   |
| <ul> <li>Image: A second second s</li></ul> |                         |                     |                     | , (کودک و نوجوان)" به سید شما افزوده شد. | ادامه خريد بسته استعداد زبانی 🗙                              |     |
|                                                                                                    | قیمت کل                 | تعداد               | قيمت                |                                          | محصول                                                        |     |
|                                                                                                    | × ليال \۵۰۵,۰۵۰         |                     | ۵۵۰٫۵۵۵ ریال        | تعداد زبانی (کودک و نوجوان)              | una 🚱                                                        |     |
|                                                                                                    |                         |                     |                     | . تخفيف                                  | کد تخفیف:                                                    |     |
|                                                                                                    |                         |                     |                     |                                          | مجموع کل سبد خرید                                            |     |
|                                                                                                    |                         |                     |                     | ۵۰۵٫۰۰۵ ریال                             | قیمت کل                                                      |     |
|                                                                                                    |                         |                     |                     | اقدام به پرداخت                          | مجموع                                                        |     |
|                                                                                                    |                         |                     |                     |                                          |                                                              |     |

۲- در بالای صفحهٔ جزئیات پرداخت، اطلاعات خود را می بینید. لطفاً در قسمت توضیحات تکمیلی، نام و نام خانوادگی زبان آموز را بنویسید.

| پرداخت – مرکز رشد آزمون سازی 👔 💭 | × +                                                                  | - 0                                                                                     | ×   |
|----------------------------------|----------------------------------------------------------------------|-----------------------------------------------------------------------------------------|-----|
| ← → ♂ ☆                          | 🛛 🔏 pishghadam-center.ir/checkout/                                   | 🖂 🔂 🔍 Search                                                                            | • ≡ |
| Q <mark>-</mark> #               | رود به حساب کاریزی صفحه اصلی درباره ما خدمات گرانت اخبار و فعالیت ها | موتر<br>انون سادی و<br>اندون سادی وی<br>اندون سادی وی<br>اندون سادی وی<br>اندون سادی وی | Î   |
| ?                                |                                                                      | × کوین تخفیف دارید؟ برای نوشتن کد اینجا کنیک کنید.                                      |     |
|                                  | توضيحات تكميلى                                                       | جزئيات پرداخت                                                                           |     |
|                                  | یادداشت سفارش (اختیاری)                                              | نام *                                                                                   |     |
|                                  | بداشت ها درباره سفارش شما - برای مدیر نکات مهم برای تحویل بار        |                                                                                         |     |
| h.                               |                                                                      | نام شرکت (اختیاری)                                                                      |     |
|                                  |                                                                      |                                                                                         |     |
|                                  | <b>↑</b>                                                             | تلفن *                                                                                  |     |
|                                  | a mart at a Tita Batala ta ta                                        |                                                                                         |     |
|                                  | نام ونام خانواد کی ربان امور در اینجا نوشته شود                      | آدرس ایمیل *                                                                            |     |
|                                  |                                                                      |                                                                                         |     |

۸- در پایین این صفحه، می توانید مشخصات سفارش خود را بررسی کنید. پس از واریز هزینه از طریق نت بانک، اپلیکیشنهای موبایلی یا بانکها، در قسمت واریز به حساب/کارت، شماره پیگیری و چهار رقم آخر کارت خود را وارد نموده و بعد بر روی دکمهٔ ثبت سفارش در پایین صفحه کلیک کنید.

| سازی و 📿 | برداخت – مرکز رشد آزمون | 2 × +                                         |                                  |                         |                                |                                 |                                          |                                          |                                           |                                          |                                               | -                                                                                 | đ | × |
|----------|-------------------------|-----------------------------------------------|----------------------------------|-------------------------|--------------------------------|---------------------------------|------------------------------------------|------------------------------------------|-------------------------------------------|------------------------------------------|-----------------------------------------------|-----------------------------------------------------------------------------------|---|---|
|          | C' û                    | 🖲 🔏 pishghada                                 | am-center.ir/cl                  | heckout/                |                                |                                 |                                          |                                          | 🛛 ☆ 🔍                                     | Search                                   |                                               | III\ 🖸                                                                            |   | ≡ |
|          | Q 📙                     | اخبار و فعالیت ها                             | گرانت                            | خدمات                   | دریارہ ما                      | صفحه اصلی                       | مساب کاربری                              | ورود به <                                |                                           |                                          |                                               |                                                                                   |   | ^ |
|          |                         | قيمت كل                                       |                                  |                         |                                |                                 |                                          |                                          |                                           |                                          | -                                             | محصول                                                                             |   |   |
|          |                         | ۱٫۵۰۰٫۰۰۰ ریال                                |                                  |                         |                                |                                 |                                          |                                          |                                           | (                                        | ، و نوجوان)   × ۱                             | بسته استعداد زبانی (کودک                                                          |   |   |
|          |                         | ۱٫۵۰۰٫۰۰۰ ریال                                |                                  |                         |                                |                                 |                                          |                                          | قيمت كل                                   |                                          |                                               |                                                                                   |   |   |
|          |                         | ۱٫۵۰۰٫۰۰۰ ریال                                |                                  |                         |                                |                                 |                                          |                                          | مجموع                                     |                                          |                                               |                                                                                   |   |   |
|          | ىتعداديابى"             | 'مرکز آزمون سازی و اس<br>اربری پیگیری نمایید. | ۱۱۳۰) به نام "<br>د را در پنل کا | ۹۹۵۸۳۳۰۰۱<br>مفارشات خو | شماره حساب (<br>د، می توانید س | ۵۰۷۰-۹۹۷۵) یا ن<br>بیشتری هستید | ارت (۳۵۱۹-۹۹۰۶-۹۹۰۶-<br>بجه نیازمند زمان | ها و به شماره کا<br>ورتیکه برای انتقال و | های موبایلی، بانک<br>ل وارد نمایید. در صر | ت بانک، اپلیکیشن<br>یز را در فیلدهای ذیا | ماب را با استفاده از ن<br>یگیری و اطلاعات وار | واریز به حساب/کارت<br>لطفا مبلغ صورت حس<br>واریز کرده و شماره پ<br>شماره پیگیری * |   |   |
|          |                         |                                               |                                  |                         |                                |                                 |                                          |                                          |                                           |                                          |                                               | چهار رقم آخر کارت                                                                 |   |   |
|          | ثبت سفارش               | >                                             |                                  | ود.                     | ت، استفادہ میشو                | ضیح داده شده است                | ا حریم خصوصی تو                          | گری که در سیاست حفق                      | این وبگاه و اهداف دیرٌ                    | نتیبانی از تجربه شما در                  | پردازش سفارش شما، پذ                          | اطلاعات شخصی شما برای                                                             |   |   |

۹– پس از ثبت سفارش، جزئیات سفارش و آدرس صورتحساب خود را مشاهده میکنید. در این مرحله باید منتظر تأیید ادمین سایت بمانید. بعد از آن میتوانید به آزمونهای بستهٔ استعدادیابی دسترسی پیدا کنید.

| پرداخت – مرکز رشد آزمون سازی 🕞 💭 | × +                                                |                                                         |                                                              | - @ ×                                                         |
|----------------------------------|----------------------------------------------------|---------------------------------------------------------|--------------------------------------------------------------|---------------------------------------------------------------|
| e) → c û                         | 🛛 🖉 pishghadam-center.ir/checkout/order-rec        | eived/209043/?key=wc_order_Tdfus4wD13ipq                | 🖾 🗘 🔍 Search                                                 | III\ 🗊 📽 🚍                                                    |
| · · ·                            |                                                    |                                                         |                                                              | ishghadam ين قدم                                              |
|                                  |                                                    |                                                         |                                                              |                                                               |
|                                  |                                                    |                                                         |                                                              | متشکریم، سفارش شما دریافت شد.                                 |
|                                  |                                                    |                                                         | قیمت نهایی: روش پرداخت:<br>۱٫۵۵۵٫۵۰۵ ریال واریز به حساب/کارت | شماره سفارش<br>۲۹۹۹ مهران<br>۲۹۹۹ ۲۰۹۹ تیر ۲۰                 |
|                                  | ، به پنل کاربری خود (قسمت سفارشات) مراجعه فرمایید. | ، در روزهای تعظیل طولانی تر خواهد بود. جهت پیگیری سفارش | دود ۱۵ دقیقه تا ۶ ساعت کاری تایید خواهد شد. این زمان         | با تشکر سفارش شما ثبت شد. پرداخت شما پس از ح<br>جزیییات سفارش |
|                                  | مجموع                                              |                                                         |                                                              | محصول                                                         |
|                                  | ا يال) المەم،مەم                                   |                                                         |                                                              | یسته استعداد زبانی (کودک و نوجوان) × ۱                        |
|                                  | اريال ۱٫۵۰۰٫۰۰۰                                    |                                                         | مجموع:                                                       |                                                               |
|                                  | واریز به حساب/کارت                                 |                                                         | روش پرداخت:                                                  |                                                               |
|                                  | ۵۰۰٬۵۰۹ ریال                                       |                                                         | قیمت نهایی:                                                  |                                                               |
|                                  |                                                    |                                                         |                                                              | موریکیوروند میرونم ترکیت<br>۱۹۹۹<br>آدرس صورتحساب             |
|                                  |                                                    |                                                         |                                                              |                                                               |
|                                  |                                                    |                                                         |                                                              | -916PMP-639V                                                  |
|                                  |                                                    |                                                         |                                                              | hjajarmi@gmail.com 🗹                                          |

۱۰ – برای مشاهده و پاسخگویی به آزمونهای این بسته، پس از انجام مراحل بالا، به حساب کاربری خود بروید و روی دکمهٔ سفارشات کلیک کنید. سپس میتوانید سفارشهای خود را مشاهده کنید. چنانچه سفارش شما تأیید شده باشد، در قسمت وضعیت، تکمیل شده را میبینید؛ درغیراینصورت، عبارت در انتظار بررسی را خواهید دید و باید منتظر تأیید بمانید. در حالت تکمیل شده، روی دکمهٔ نمایش کلیک کنید.

| 🔶 🗙 حساب کاربری – مرکز رشد آزمو 🗘           |                                      |                 |                | - Ø >                                                         | < |
|---------------------------------------------|--------------------------------------|-----------------|----------------|---------------------------------------------------------------|---|
| ( i pishghadam-center.ir/my-account/orders/ |                                      |                 | C Search       | ☆自 🖡 🎓 💟 🔗 🗉                                                  | = |
| دمات اخبار و فعالیت ما بچتا                 | کاربری صفحه اصلی درباره ما خ         | ورود به حساب    |                | مو تو رند<br>آزمون سازی و<br>استعادیایی زنان<br>انتهاه بس قدم | ^ |
| الا فابلهای ورودی 🚯 سفارشات                 | مدیریت دانلودها 🚯 ثبت اطلاعات واریزی | 🖌 ویرایش مشخصات |                | jajarmi<br>ctops                                              |   |
|                                             | 80000                                | منعبت           | تاريخ          | سفانش ،                                                       |   |
| نمایش                                       | » ریال برای ۱ مورد                   | در انتظار بررسی | خرداد ۱۸, ۱۳۹۹ | #٢٥٨٩٨٥                                                       |   |
| تعايش                                       | ه ریال برای ۱ مورد                   | تكميل شده       | خرداد ۱۳۹۹ ا   |                                                               |   |
| نمایش                                       | ۰ ریال برای ۱ مورد                   | تکمیل شدہ       | خرداد ۱۲, ۹۹۳۱ | #Y'sA9A!*                                                     |   |

۱۱- در قسمت محصول، روی بستهٔ استعدادزبانی (کودک و نوجوان) (و یا بزرگسال) کلیک کنید.

| P 20.    | باب کاریری – مرکز رشد آ | + × <                |                           |               |               |              |                 |          |                               |                              |                                                        | -                 | ð×  |
|----------|-------------------------|----------------------|---------------------------|---------------|---------------|--------------|-----------------|----------|-------------------------------|------------------------------|--------------------------------------------------------|-------------------|-----|
| <b>(</b> | pishghadam-center       | .ir/my-account/view- | -order/208984/            |               |               | C            | ☆自・             | ₽ A (    | ୭ 🔅 ≡                         |                              |                                                        |                   |     |
|          | Q <mark>-</mark> #      | بار و فعالیت ها      | خدمات اخ                  | درباره ما     | صفحه اصلی     | ساب کاربری   | ورود به حس      |          |                               | ان                           | مرکز رشد<br>آزمون سازی و<br>استعدادیایی زبا<br>پیش قدم | )<br>ishghadam    | ^   |
|          |                         |                      |                           |               |               |              |                 |          |                               |                              | jajarmi<br>خروج                                        | 2                 |     |
|          | 🙆 حساب کاربری           | ی 🗎 سفارشات          | <u>ال</u> ا فایلهای ورودی | طلاعات واريزي | لودها 🔟 ثبت ا | 📥 مدیریت دان | 🕼 ویرایش مشخصات |          |                               |                              |                                                        |                   |     |
|          |                         |                      |                           |               |               |              |                 |          | م اکنون <b>تکمیل شده</b> است. | <b>۸۱, ۱۳۹۹</b> ثبت شده و هد | ۲ در تاریخ <b>خرداد</b>                                | رش # <b>۴۸۴۸∘</b> | سفا |
|          |                         |                      |                           |               |               |              |                 |          |                               | U                            | ، سفارش                                                | زييات             | ę   |
|          |                         | مجموع                |                           |               |               |              |                 |          |                               |                              |                                                        | حصول              | م   |
|          |                         | ۱٫۵۰۰٫۰۰۰ ریال       | 0                         |               |               |              |                 |          | (                             | و نوجوان) × ۱                | د زبانی (کودک و                                        | سته استعداد       | -   |
|          |                         | ۱٫۵۰۰٫۰۰ ریال        | 0                         |               |               |              |                 | جموع:    | م                             |                              |                                                        |                   |     |
|          |                         | ۱٫۵۰۰٫۰۰۰ ریال       | 0-                        |               |               |              |                 | خفيف:    | ŭ                             |                              |                                                        |                   |     |
|          |                         | ہ ریال               |                           |               |               |              |                 | ت نهایی: | قيم                           |                              |                                                        |                   |     |
|          |                         | درا خوش سیما         | صد                        |               |               |              |                 | دداشت:   | ياد                           |                              |                                                        |                   |     |
|          |                         |                      |                           |               |               |              |                 |          |                               |                              |                                                        | سفارش دوباره      |     |

۱۲ – اینک با کلیک کردن بر روی هر لینک، میتوانید آزمون مربوطه را انجام دهید. لطفاً به دستورالعملهای مربوط به هر آزمون توجه کنید و اطلاعات خواسته شده را بنویسید. توجه داشته باشید که لینک آزمونها فقط تا ۲۴ ساعت پس از تأیید پرداخت برای شما فعال میباشد و پس از این زمان، در صورتی که آزمون را انجام نداده باشید، باید دوباره آن را خریداری کنید.

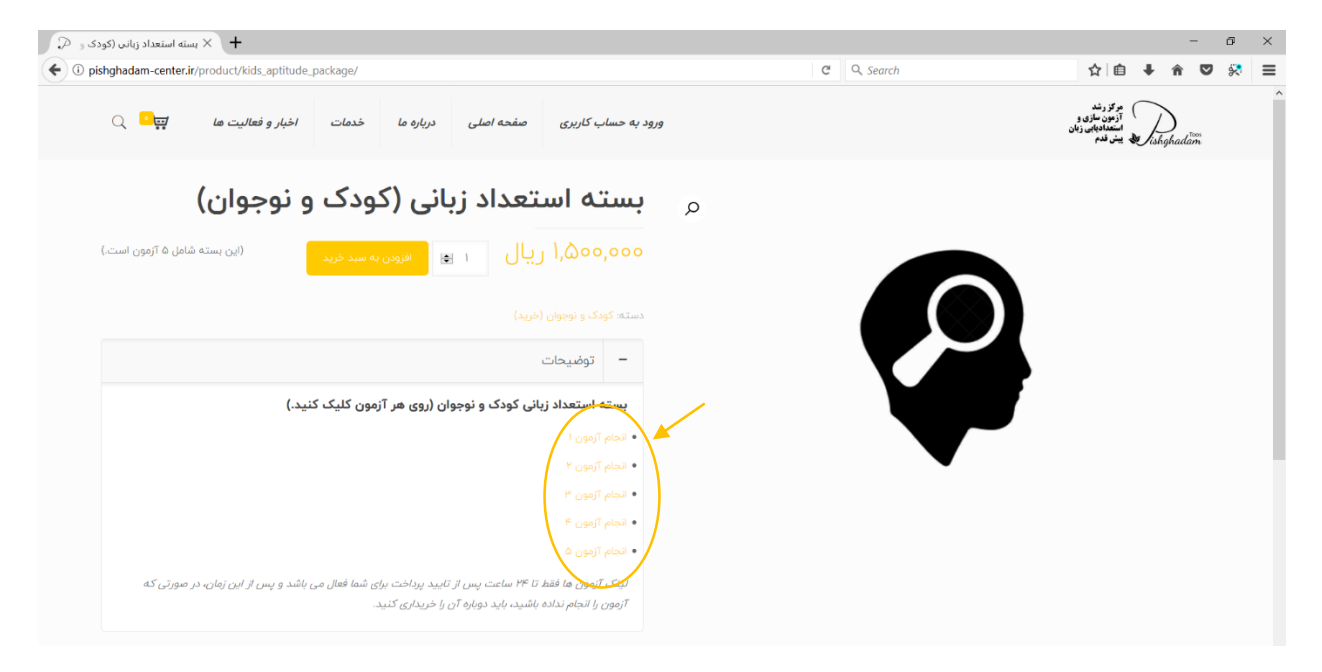

۱۳– نتایج آزمونهای بستهٔ استعدادیابی کودک و نوجوان و بزرگسال تا حداکثر ۱۰ روز پس از پاسخگویی به آزمونها، از طریق ایمیل یا تلگرام به اطلاع شما عزیزان خواهد رسید.

شایان ذکر است پس از پیام مرکز به شما، چنانچه نیاز به مشاوره استعدادیابی برای شما تشخیص داده شده بود، می توانید با توجه به فایل راهنمای نوبت گیری، اقدام به نوبت گیری جهت مشاوره نمایید.

> با سپاس از همراهی شما واحد فناور آزمونسازی و استعدادیابی زبان پیشقدم (مستقر در دانشگاه فردوسی مشهد)

hahadam